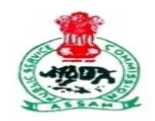

## অসম লোকসেৱা আয়োগ

ASSAM PUBLIC SERVICE COMMISSION Jawaharnagar, Khanapara, Guwahati-781022.

How do I submit additional documents related to Ex-Servicemen for CCE-2022?

Step 1: Login to your account at apscrecruitment.in with your registered email ID/Phone No. and Password.

| -   |
|-----|
| 12  |
| Ø)  |
| ×   |
| d ? |
|     |
| 1   |

Step 2: In your dashboard click on Application Section > My Applications.

| অসম লোকসেৱা আয়ে<br>Assam Public Service Con                                                                                                    | াগ<br>nmission                                                                                                    | di <b>ng s</b> c@gmail.com                                                                                                    |
|----------------------------------------------------------------------------------------------------|----------------------------------------------------------------------------------------------------|----------------------------------------------------------------------------------------------------|
| 습 Home 요 Profile 🖩 Applicant Section                                                                                                    | Registration ID: APSCI                                                                                                    | Instruction to fill up Application Process to Apply                                                                                                    |
| Whats New My Applications                                                                                                    | er (IMO) ESI Scheme, Assam under Labo                                                                                                    | ur Welfare Department. Jul 28, 2023                                                                                                    |
| Steps of Application Submission   Application Submission Process <ul> <li>STEP 1</li> <li>Profile Creation / Updation</li> </ul> STEP 2 Application Submission <ul> <li>STEP 2</li> <li>Application Submission</li> </ul> STEP 3 Cancel Application through vescriptivoid(0) | <ul> <li>Detail Steps</li> <li>Enter your complete profile. Keep read size photograph and Signature which document copies in pdf format.</li> <li>Size of photograph image must not expixels, and your signature copy to 100</li> <li>You can only apply to available job po profile data.</li> <li>Go to "Applicant Section -&gt; Apply sect advertisement card.</li> </ul> | dy with you scanned copies of your recent passport<br>must be in jpg/png/jpeg format and all your other<br>acceed 200 kb. Resize the photo copy to 200x150<br>0x150 pixels size.<br>stings after completion and submission of your<br>tion", click on "Apply" button available on the |

Step 3: Click on the button below CCE(Main) Additional Documents.

| অসম থে<br>Assam Pi                                    | লাকসেৱা আয়োগ<br>ublic Service Commission                                                          |                                                                             |                                                                                                    |                                       |                                                  |                    |                 | @gmai                | l.com 🧖           |
|-------------------------------------------------------|----------------------------------------------------------------------------------------------------|-----------------------------------------------------------------------------|----------------------------------------------------------------------------------------------------|---------------------------------------|--------------------------------------------------|--------------------|-----------------|----------------------|-------------------|
| 습 Home                                                | Applicant Section                                                                                  |                                                                             |                                                                                                    | Registration II                       | D: APSC1:                                        | Instruction        | n to fill up Aj | pplication Pr        | rocess to App     |
| Total App                                             | lication Applied<br>26                                                                             | Total Submitted Application<br>1                                            |                                                                                                    | Total Active Application<br>14        | n                                                |                    | Total Can       | cel Application<br>9 |                   |
| My Application                                        | 570                                                                                                | Q Search                                                                    |                                                                                                    |                                       |                                                  |                    |                 |                      |                   |
| Application No                                        | Examination Name                                                                                   | Status                                                                      | View Application                                                                                                    | CC Main Additional Documents          | Payment                                          | Cancel Application | Receipt         | Hall Ticket          | Interview         |
| DRAPP2321000012                                       | Insurance Medical Officer (IMO)                                                                    | Payment Pending                                                             | 0                                                                                                    |                                       | ₹ Pay Now                                        | 0                  | D               | Ð                    | 0                 |
| DRAPP2321000003                                       | Insurance Medical Officer (IMO)                                                                    | Application Cancelled                                                       | 0                                                                                                    |                                       | ₹ Pay Now                                        | (                  | 0               | B                    | 0                 |
| DRAPP2319000294                                       | Junior Information and PR Officer                                                                  |                                                                             |                                                                                                    | Click here to submit                  |                                                  |                    | -               |                      |                   |
|                                                       | Junior mormation and PR Officer                                                                    | Payment Pending                                                             | ۲                                                                                                    | additional Ex-Servicemen              | ₹ Pay Now                                        |                    | 6               | E                    | $\mathbf{\Theta}$ |
| DRAPP2320000001                                       | Stenographer Grade-I (English)                                                                     | Payment Pending<br>Payment Pending                                          | <ul> <li>(a)</li> <li>(b)</li> <li>(c)</li> <li>(c)</li></ul> | additional Ex-Servicemen<br>Documents | ₹ Pay Now<br>₹ Pay Now                           |                    | O               |                      | 0                 |
| DRAPP2320000001<br>DRAPP2318000002                    | Stenographer Grade-I (English)<br>Senior Information and PR Officer                                | Payment Pending Payment Pending Application Cancelled                       | ()<br>()<br>()<br>()<br>()<br>()<br>()<br>()<br>()<br>()<br>()<br>()<br>()<br>(                                                                                                    | additional Ex-Servicemen<br>Documents | ₹ Pay Now<br>₹ Pay Now<br>₹ Pay Now              |                    |                 |                      | 0                 |
| DRAPP2320000001<br>DRAPP2318000002<br>DRAPP2226001253 | Stenographer Grade-I (English)<br>Senior Information and PR Officer<br>CC (Main) Examination, 2022 | Payment Pending Payment Pending Application Cancelled Application Submitted | ()<br>()<br>()<br>()<br>()<br>()<br>()<br>()<br>()<br>()<br>()<br>()<br>()<br>(                                                                                                    | additional Ex-Servicemen<br>Documents | ₹ Pay Now<br>₹ Pay Now<br>₹ Pay Now<br>₹ Pay Now |                    |                 |                      |                   |

**<u>Step 4:</u>** Select and upload (Both documents are mandatory)

- 1) Ex-Servicemen Identity Card issued by Zila Sainik Welfare Office (pdf file) \*
- 2) Discharge book (in single pdf file) \*

| Additional details required                                                                       |                                                | ×                |
|---------------------------------------------------------------------------------------------------|------------------------------------------------|------------------|
| Additional documents required from ex-s                                                           | ervicemen candidates *                         |                  |
| Upload Ex-Servicemen Identity Card issu                                                           | ed by Zila Sainik Welfare Office (pdf file): * |                  |
| No file chosen                                                                                    |                                                | Browse           |
| Note*: Max document(in pdf only) size should be 5 M<br>Upload Discharge book (in single pdf file) | B.<br>:*                                       |                  |
| No file chosen                                                                                    |                                                | Browse           |
| Note*: Max document(in pdf only) size should be 5 N                                               | Β.                                             | Cancel Submit    |
| 0001 Stenographer Grade-I (English)                                                               | Payment Pending (6)                            | ₹Pay (C) (D) (E) |

<u>Step 5:</u> Once information is submitted you may check your application by clicking on View Application button.